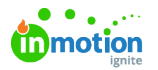

## Secure Review Submission

Published on 01/27/2022

Add a layer of security to your reviews with Secure Review Submission\*. When you enable this electronic signature feature, reviewers will be required to provide a Lytho-generated PIN number to verify their identity when submitting their final approval status. We have designed Lytho Workflow to fulfill the full requirements of FDA 21 CFR Part 11 when paired with your own SOPs, processes, and policies.

\*Available to Business and Enterprise customers

## Setting up Secure Review Submission

To turn on Secure Review Submission in your account, navigate to**Account Settings.** On the **Features** page, scroll down to **Secure Review Submission** and select the toggle to enable this feature.

Once enabled, you can adjust if this feature is enabled by default for all new proofs going forward.

|      | Secure Review Submission<br>Add new proof option to enforce that reviewers enter their credentials when submitting reviews. | Close |
|------|----------------------------------------------------------------------------------------------------|-------|
|      | Enable by Default on All New Proofs                                                                                         |       |
| Save | Cancel                                                                                                    |       |

Users will need to generate a 6-digit pin by navigating to their**Personal Settings** and choosing the **My Profile** page. In the **Security** section, select **Generate New Secure Review PIN Code** This pin will be requested when they submit feedback on reviews.

| The Secure Review PIN<br>one. | code is a 6-digit numbe | r you will need to sul | bmit proof reviews. | If you ever forge | t it, simply generate |
|-------------------------------|-------------------------|------------------------|---------------------|-------------------|-----------------------|
|                               |                         |                        |                     |                   |                       |

Users will receive their permanent PIN via email.

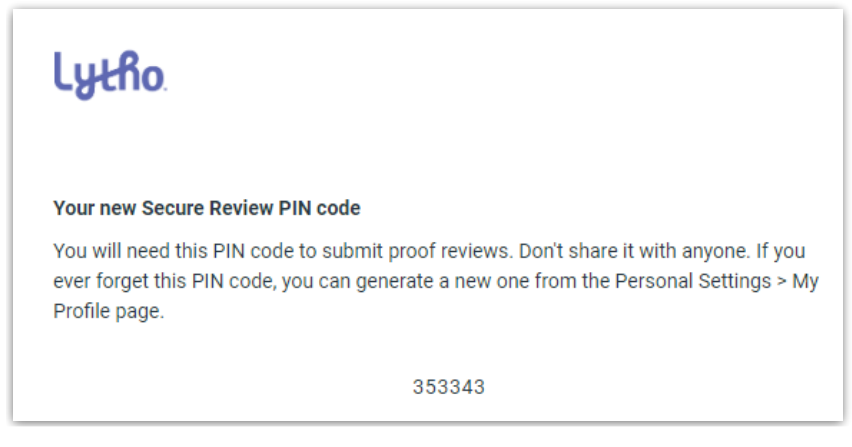

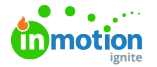

Generating a new PIN bypasses email digest delays (https://guide.lytho.com/help/notifications#email-frequency). You will receive a new pin immediately after generation dependant on internal email security settings.

## Enabling Secure Review Submission on the Proof

If you toggled the feature setting, your Secure Review Submission settings will be applied to all new proofs by default, but you can also adjust the settings on every proof version created. To update the settings for an individual proof version, navigate to **Proof Options** and disable or enable **Require Secure Review** to require reviewers to enter their PIN when submitting their reviews. Enabling or disabling this setting will be captured in the proof's Activity Feed.

| 6 | Work       | All Proofs Add Task                                                                                |          |
|---|------------|----------------------------------------------------------------------------------------------------|----------|
|   |            | la Design Ad ro Do v ···· ×                                                                        |          |
|   |            | List, by Due Date V Find                                                                           |          |
|   |            | Send Proof                                                                                         |          |
|   |            | Proof Route Proof Options                                                                          | a        |
|   |            | Edit Route Remove This Route                                                                       |          |
|   |            | 🐨 Write Copy 🗈 Mar                                                                                 | R        |
|   |            | Route End Date Collaborate after Returned Collaborate after Returned                               |          |
|   |            | V Social Campaign - Sur                                                                            | <u>a</u> |
|   |            | 🖉 Design As 📴 Went Template 🛛 Members 🖉 🗠 Hendels Sufferer S                                       | a        |
|   |            | Route from Marketing                                                                               |          |
|   |            | Project                                                                                            |          |
|   |            | V full Page Yrnt Ad                                                                                | a        |
|   | + Add View | Design for postand in     Condition: Move tier forward if all essential reviewers have Any Status. | ۵        |
|   |            | GROUP 1 - ALL ESSENTIAL Due Date                                                                   | a        |
|   |            | 🚯 Victoria Pratt                                                                                   |          |
|   |            | 🕞 Full Page Print Ad-Sp 🌀 Christy Drucker                                                          | a        |
|   |            | 🙃 Retargeting ad design                                                                            | a        |
|   |            |                                                                                                    | a        |
|   |            | Write a comment © 4.5h                                                                             |          |
|   |            |                                                                                                    |          |
| 0 |            | 🙃 True Scap Spring Mailer                                                                          | a        |
|   |            |                                                                                                    |          |

Secure Review Submission settings can only be adjusted before the proof is sent. Once a proof is sent, you cannot enable or disable this setting until a new proof version is created.

## Submitting Your Review

When Secure Review Submission is enabled, the review process will be identical to a normal review except during final submission. When submitting their approval, each reviewer will need to enter their PIN Code before clicking **SUBMIT MY REVIEW**.

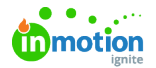

| Once you submit your review, your approval statuses are<br>locked and the proof may progress to the next review tier.<br>Tyler Biehl (You), provide your Secure Review PIN code to<br>verify your submission.<br>PIN code<br>Enter your PIN code.<br>Forgot PIN Code<br>See my approval statuses TSUBMIT MY REVIEW | <b>ة</b> 🗉 | Confirm Your Review Submission X                           |   |   |   |  |
|----------------------------------------------------------------------------------------------------|------------|------------------------------------------------------------|---|---|---|--|
| In the proof may progress to the next review tier.         Tyler Biehl (You), provide your Secure Review PIN code to verify your submission.         PIN code         Enter your PIN code.         Forgot PIN Code         See my approval statuses ▼         SUBMIT MY REVIEW                                     |            | Once you submit your review, your approval statuses are    | I | - | - |  |
| Tyler Biehl (You), provide your Secure Review PIN code to verify your submission.   PIN code   Enter your PIN code.   Forgot PIN Code   See my approval statuses  SUBMIT MY REVIEW                                                                                                    |            | locked and the proof may progress to the next review tier. | 1 |   |   |  |
| VIOC                                                                                                    |            | Tyler Biehl (You), provide your Secure Review PIN code to  |   |   |   |  |
| PIN code<br>Enter your PIN code.<br>Forgot PIN Code<br>See my approval statuses VICO                                                                                                    |            | verify your submission.                                    |   |   |   |  |
| PIN code<br>Enter your PIN code.<br>Forgot PIN Code<br>See my approval statuses VICO                                                                                                    |            |                                                            |   |   |   |  |
| Enter your PIN code.<br>Forgot PIN Code<br>See my approval statuses  SUBMIT MY REVIEW                                                                                                    |            | PIN code                                                   |   |   |   |  |
| Clec<br>See my approval statuses → SUBMIT MY REVIEW                                                                                                    | ΗV         | Enter vour PIN code.                                       |   |   |   |  |
| CIEC<br>See my approval statuses → SUBMIT MY REVIEW                                                                                                    | l I        |                                                            | ł |   |   |  |
| CIEC<br>See my approval statuses - SUBMIT MY REVIEW                                                                                                    | ~ 1        | Forgot PIN Code                                            | 1 |   |   |  |
| See my approval statuses - SUBMIT MY REVIEW                                                                                                    | cled       |                                                            | 1 |   |   |  |
| See my approval statuses  SUBMIT MY REVIEW V IOO                                                                                                    | CICC       |                                                            |   |   |   |  |
| v loo                                                                                                    |            | See my approval statuses 👻 SUBMIT MY REVIEW                |   |   |   |  |
|                                                                                                    |            |                                                            |   |   |   |  |
|                                                                                                    | 100        |                                                            | 4 |   |   |  |
|                                                                                                    |            |                                                            |   |   |   |  |

If the reviewer has forgotten or has not yet generated their code via the Personal Settings menu, then can select **Forgot PIN Code** to have a new PIN code sent to their email.

Credentials will also be required when submitting reviews on theLytho Review App for iOS and Android. (https://guide.lytho.com/help/inmotion-ignite-review-app-for-ios-and-android)

© 2023 Lytho, Inc. All rights reserved. | Privacy Policy (https://www.lytho.com/privacy-policy/) Have a friend who could benefit from Lytho? Refer them and get a \$200 gift card! (https://www.lytho.com/share-the-lytho-love/)